# **English version**

### To provide information on each work, you need to fill out a participant's form https://munecart.eu/questionnaire/

The participant who paid the participation fee must send photos (video optional) that meet the requirements:

- 1. Horizontal photos in jpeg (jpg) format not less than 1920 \* 1280px
- 2. Vertical photos in jpeg (jpg) format not less than 1280 \* 1920px
- 3. Horizontal video in mp4 format, size 720p: 1280 x 720 or 1080p: 1920 x 1080

**Pay attention!** You cannot use music that violates copyright in the video.

## Instructions for preparing photographs for the MuñecArt exhibition

#### Programme FastStone Image Viewer

To download a free program, you need to follow the link https://www.faststone.org

In the window that opens, select the first item and click Download

All products work on XP, Vista, Windows 7, Windows 8.x and Windows 10

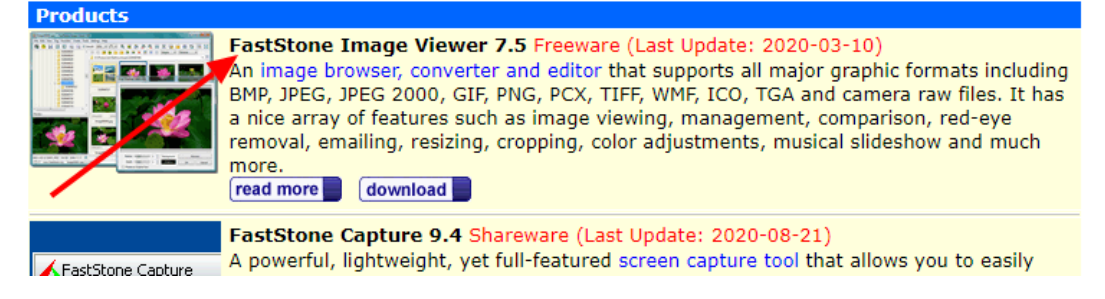

Very important! The program is suitable only for Windows, if you have a MAC, then you can use standard tools (there will be no instructions for them)

In order to crop a photo into the desired format, you need to do the following steps:

1) In the main window that opens, on the left side, select the folder where your photos are.

2) On the right you see a window with photos placed in the selected folder. Each photo has its size in pixels.

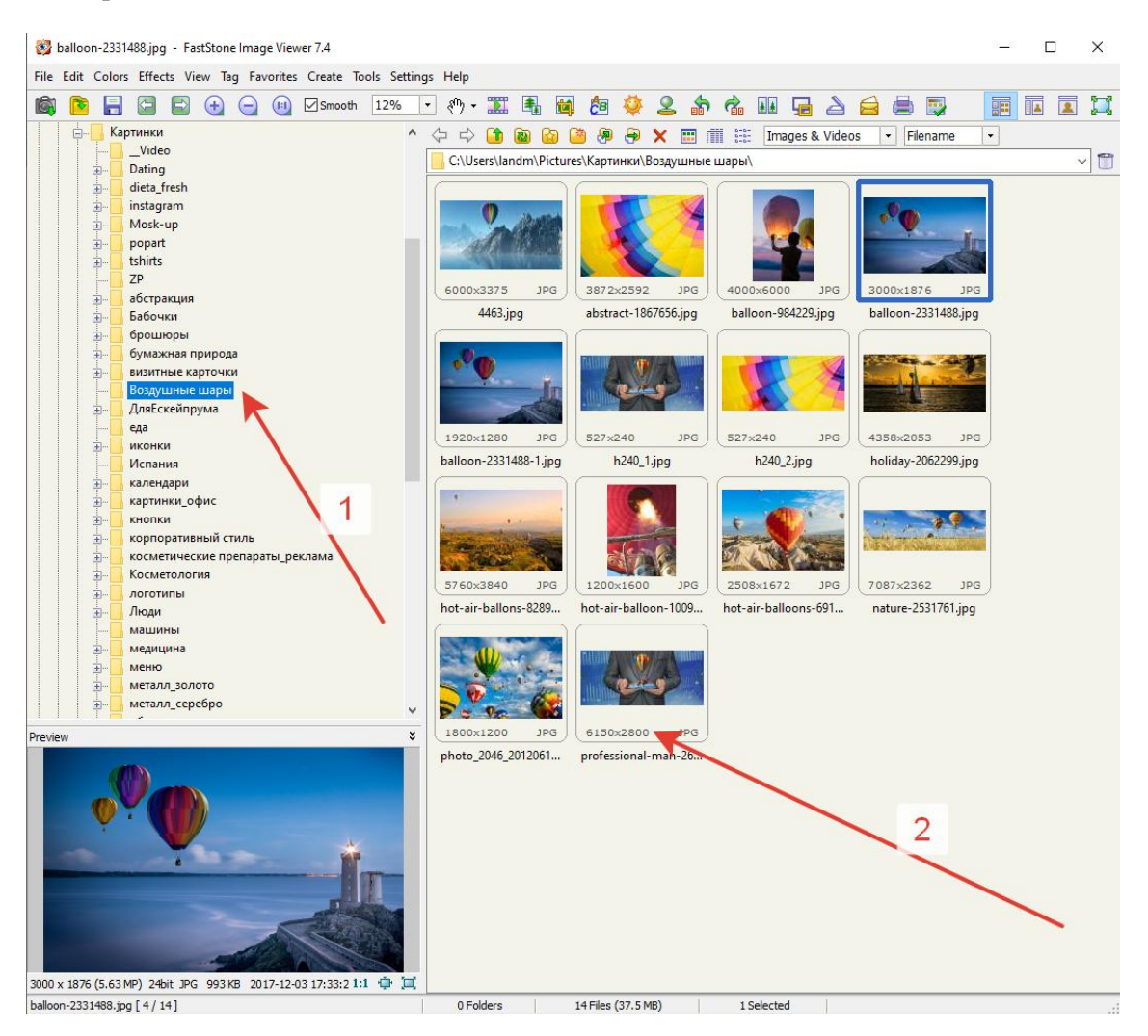

If you double-click on the selected photo, a new full-screen window will open with a notification.

Press OK Press ESC to exit full screen mode

If you move the mouse cursor up, a pop-up window with images will appear, through which you can switch between images:

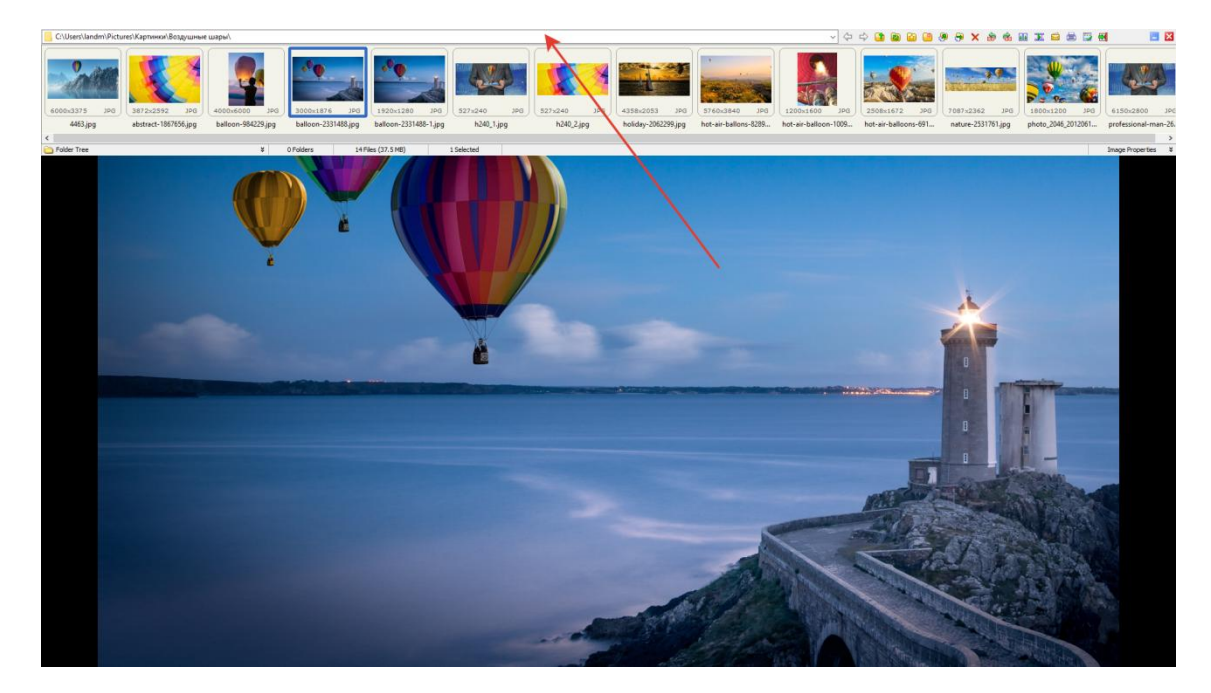

If you move the mouse cursor down and slightly to the left, a toolbar will appear:

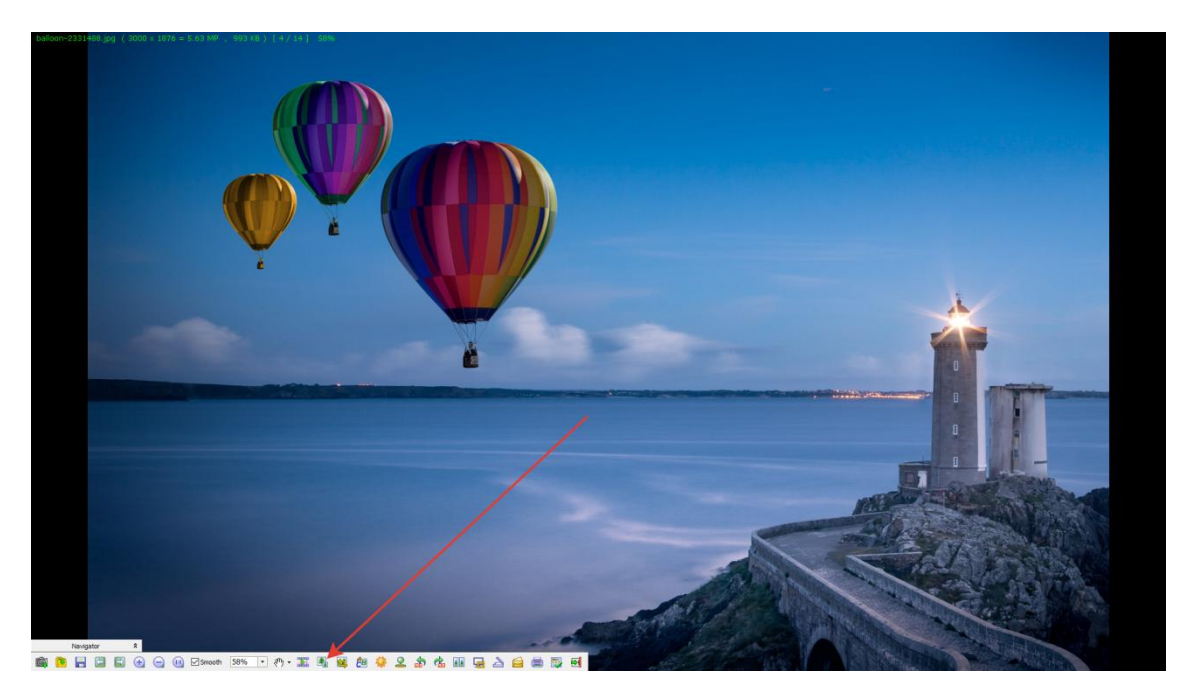

To edit the photo, we will use the **Resize** tool

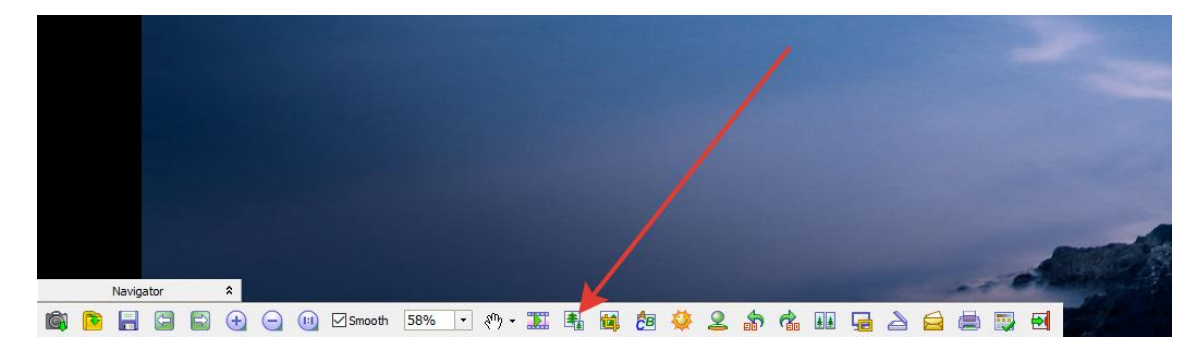

You can also get into the photo change mode from the main window. To do this, click once on the photo (1) and click on the top to **change the size / Resize** (2)

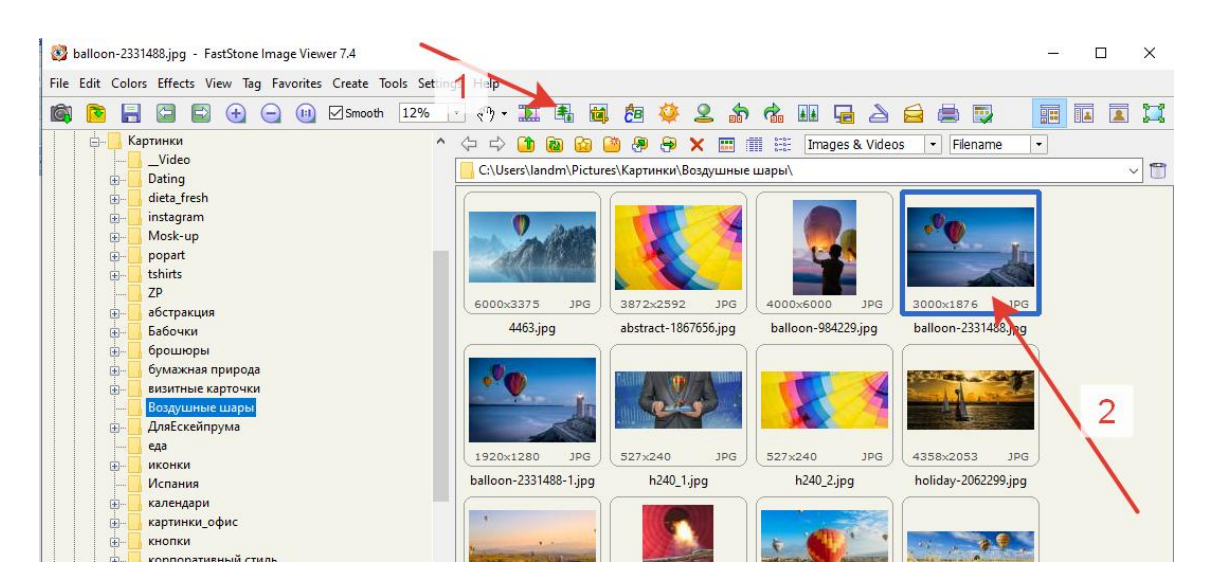

A pop-up window will open in which you will be asked to change the size of the photo in pixels:

|     | Resize / Resample X                    | Ŧ |
|-----|----------------------------------------|---|
|     |                                        |   |
|     | Original Size: 3000 x 1876 5.63MP      |   |
| 1   | New Size: 3000 x 1876 5.63MP           | G |
| -1. | Pixels                                 | g |
|     | Width: 3000 🗢 x Height: 1876 🗬         | F |
| -   | Dercent                                |   |
|     | Width: 100.00 👻 % x Height: 100.00 👻 % |   |
| ונ  | O Print Size                           | G |
| 328 | Width: 10.00 ★ x Height: 6.25 ★ inch ✓ | g |
|     | Resolution: 300 V DPI (dots per inch)  |   |
|     | Preserve Aspect Ratio                  |   |
| G   | Filter: Lanczos3 (Default) V OK Cancel |   |
|     |                                        |   |

Depending on the size of your original photo, you will need to change the Width or Height values

The required size for placing photos is 1920 \* 1280 for horizontal and 1280 \* 1920 for vertical. For example, if you enter 1920 in the Width field, you will see that your height has become 1201 (you may have other sizes)

| Resize / Resa       | mple                                            |                                                      |                  | × |
|---------------------|-------------------------------------------------|------------------------------------------------------|------------------|---|
|                     | Original Size:<br>New Size:                     | 3000 x 1876<br>1920 x 1201                           | 5.63MP<br>2.31MP |   |
| O Pixels            | Width: 1920                                     | 🔹 x Heigh                                            | ıt: 1201 🔹       | g |
| OPercen             | t<br>Width: 64.00                               | ★ % x Heigh                                          | t: 64.00 ▲ %     |   |
| Print Si            | vidth: 6.40                                     | 🔺 x Heigh                                            | it: 4.00 🔺 inch  | j |
| Preserve<br>Filter: | Resolution: 300 Aspect Ratio Lanczos3 (Default) | <ul> <li>✓ DPI (dots per in</li> <li>✓ OK</li> </ul> | nch)<br>Cance    | 4 |

But according to the terms of participation, the height of the photo must be *at least 1280*. Therefore, in this case, we will firstincrease the height of the photo, and then cut off the excess.

In the Height field, enter the size 1280 and click OK

| _        |                            |                                         | _ |
|----------|----------------------------|-----------------------------------------|---|
| R        | esize / Resample           |                                         | × |
| -        |                            |                                         | _ |
|          | Original Size:             | 3000 x 1876 5.63MP                      |   |
|          | New Size:                  | 2047 x 1280 2.62MP                      |   |
| 1        |                            |                                         | 5 |
| 1.       | Pixels                     |                                         |   |
|          | Width: 2047                | 7 🖨 x Height: 1280 🖨                    |   |
|          |                            |                                         |   |
|          | O Percent 🦰                |                                         |   |
|          | Width: 68.00               | 0 🚔 % x Height: 68.00 🚔 %               |   |
|          |                            |                                         |   |
| 1        | O Print Size               |                                         |   |
| 20       | Width: 6.83                | x Height: 4.27 🚔 inch 🗸                 |   |
| 28       |                            |                                         | 1 |
|          | Resolution: 300            | <ul> <li>DPI (dots per inch)</li> </ul> |   |
|          | Dressrue Assest Datie      |                                         | - |
| 5        | Preserve Aspect Ratio      |                                         |   |
| 1        | Filter: Lanczos3 (Default) | ✓ OK Cancel                             |   |
| <u>.</u> |                            |                                         |   |
|          |                            |                                         |   |

A preview will appear at the bottom of the main window, where you can see the new dimensions.

The preview has not been saved yet!

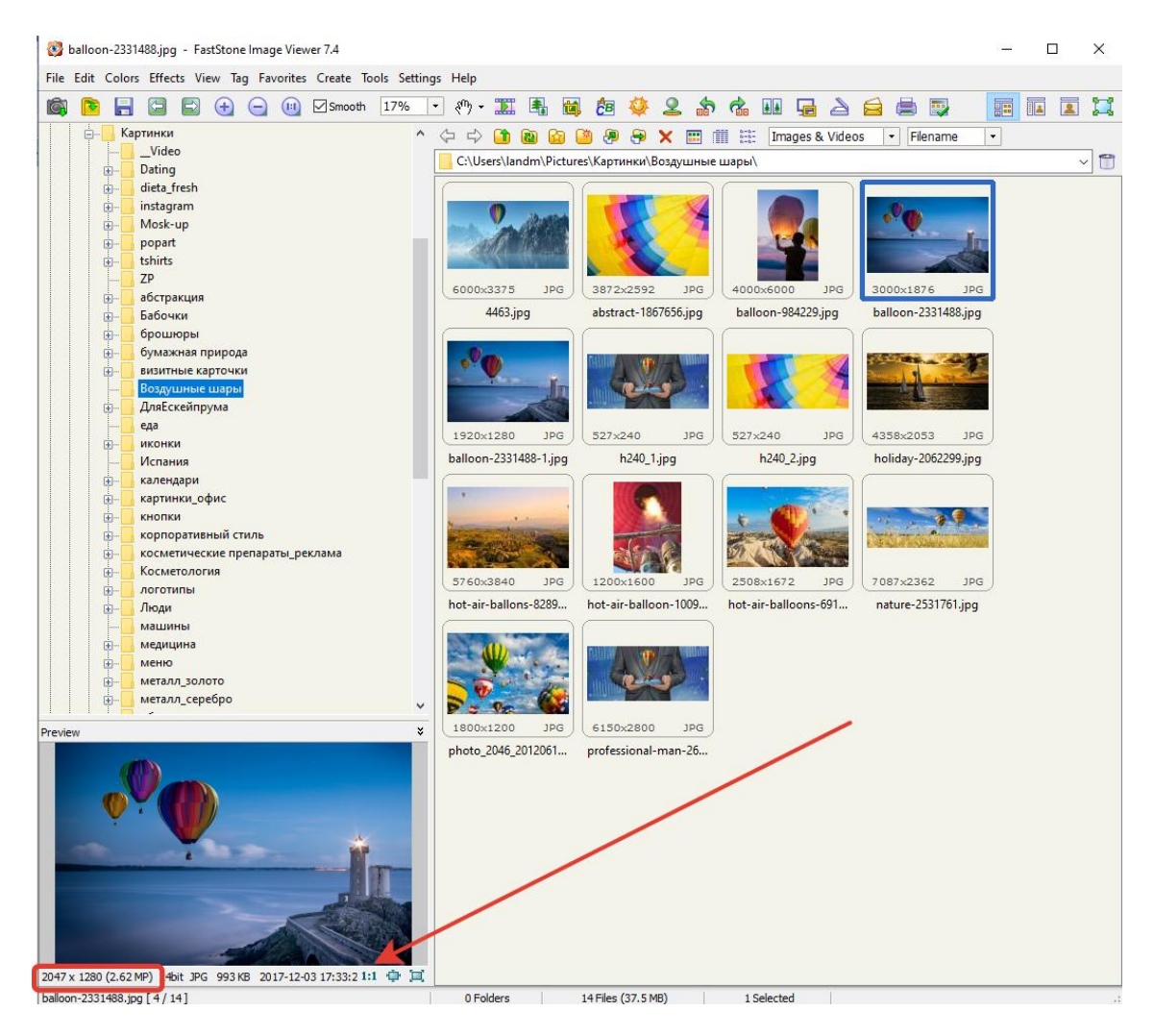

Next, you need to crop the photo to 1920 size

### Click on the Crop tool

| 🐯 balloon-23   | 81488.jpg - FastStone Image Viewer 7.4            |                                                                      | 2        | ×   |
|----------------|---------------------------------------------------|----------------------------------------------------------------------|----------|-----|
| File Edit Cold | rs Effects View Tag Favorites Create Tools Settin | gs Help                                                              |          |     |
| 🙉 🖻 E          | 🖸 🖬 🛨 😑 📵 🗹 Smooth 17%                            | - (n · II 🚰 🙀 🙋 🍳 🏦 🕼 🖬 🔓 🛆 🚔 🗔 👘                                    |          |     |
| 📴 – 📙 K        | артинки                                           | 🗘 🗘 🚺 🕲 🙆 🥙 🖗 🗙 📰 🏢 🏥 Images & Videos 🔹 Filename                     | •        |     |
|                | Video                                             | C:\Users\landm\Pictures\Картинки\Воздушные шары\                     |          | ~ 🗂 |
|                | dieta_fresh                                       |                                                                      | 7        |     |
| ·              | instagram                                         |                                                                      |          |     |
| <b>•</b>       | Mosk-up                                           |                                                                      |          |     |
|                | popart<br>tshirts                                 |                                                                      |          |     |
|                | ZP                                                |                                                                      |          |     |
|                | абстракция                                        | 6000x3375 JPG 3872x2592 JPG 4000x6000 JPG 3000x1876 JPG              | <u> </u> |     |
| œ-[            | Бабочки                                           | 4463.jpg abstract-1867656.jpg balloon-984229.jpg balloon-2331488.jpg | 1        |     |
| œ              | брошюры                                           |                                                                      | 7        |     |
|                | бумажная природа                                  |                                                                      |          |     |
|                | визитные карточки                                 |                                                                      |          |     |

In the window that opens, at the bottom, enter the required dimensions 1920 \* 1280. And press the **Crop** button

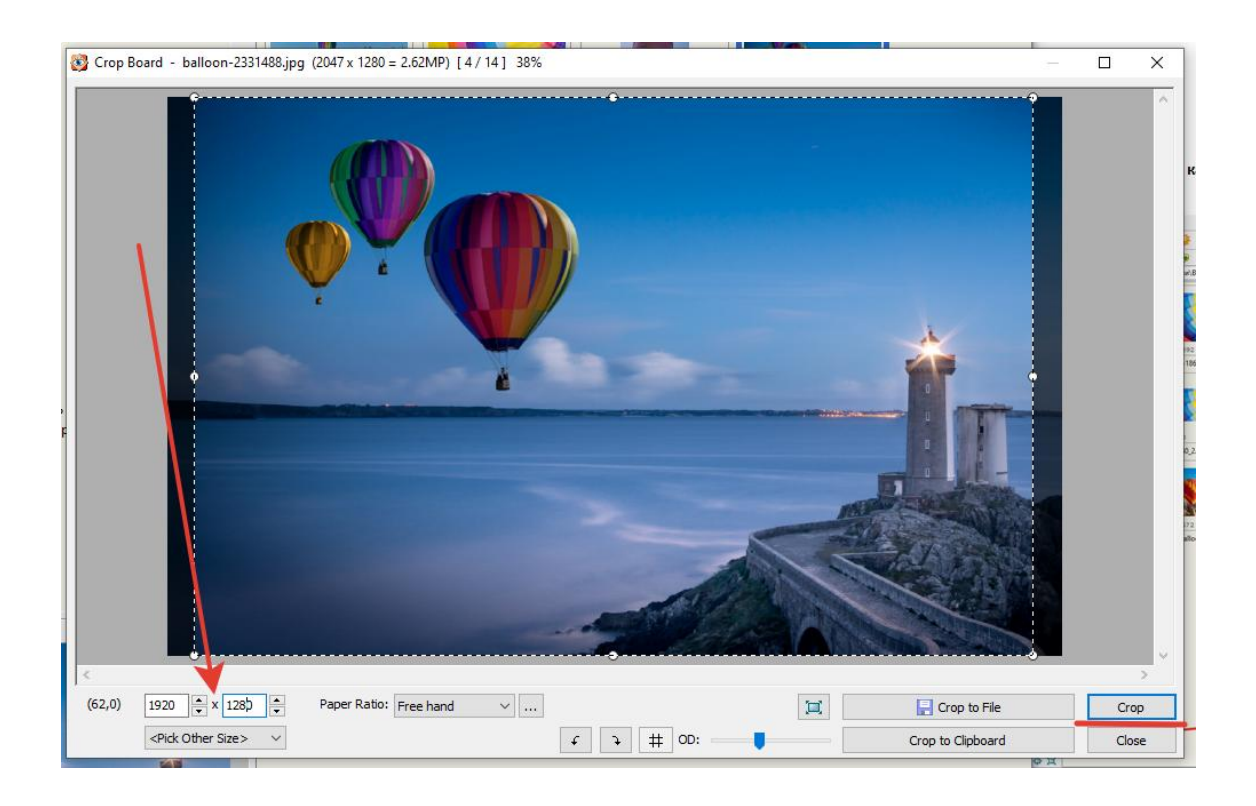

In a new window, check the size of the photo below (1) Then select File - Save As ... (2)

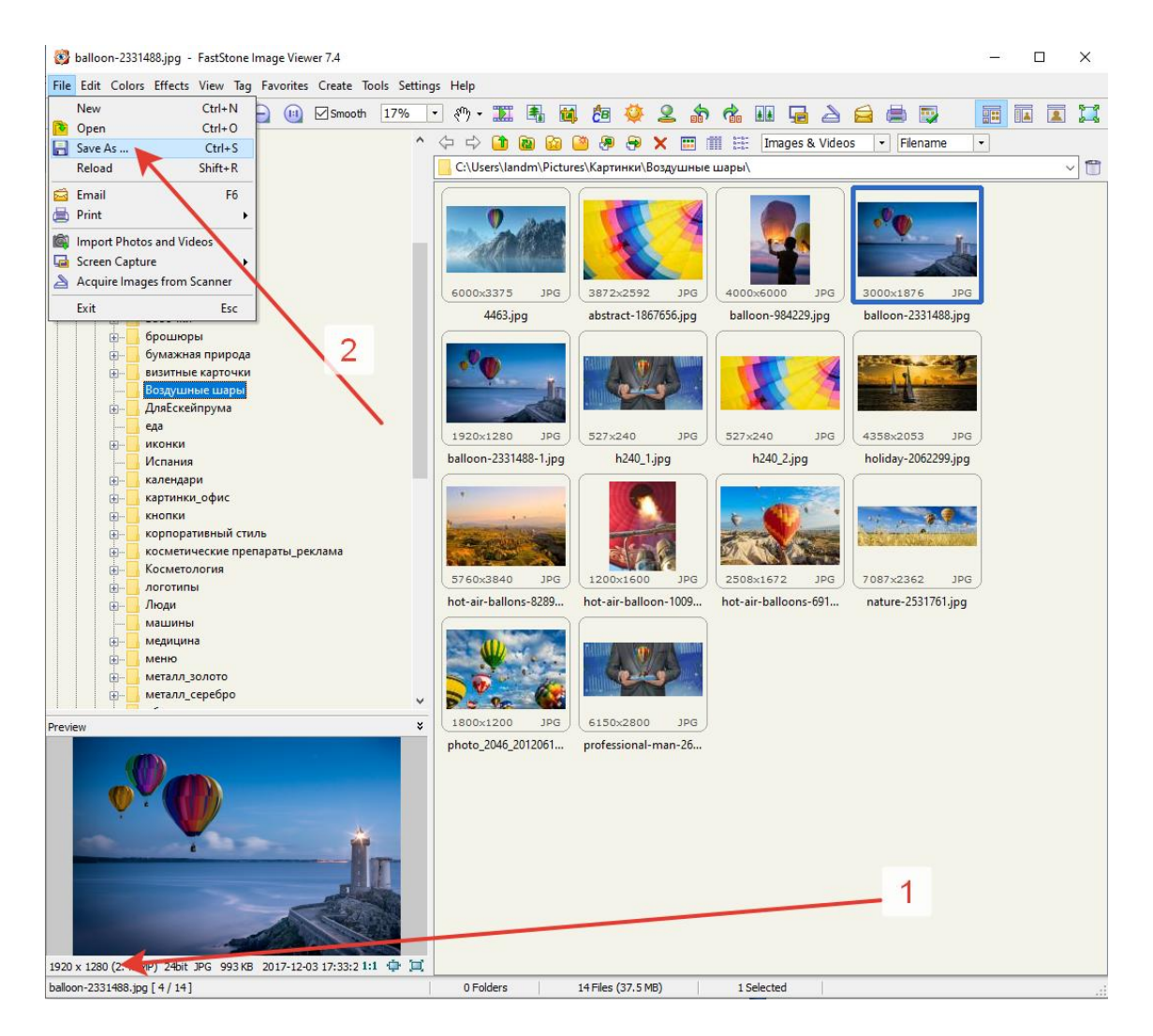

In the Name box, write a new file name and click the **Save** button.